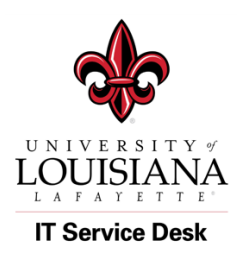

IT Service Desk Tutorials:

Office 365 Setup Office 365 Account on a Mac (Outlook 2016)

## Purpose: Setup an Office 365 Account on a Mac using Outlook 2016

## Steps: 1. Open Outlook 2016 on your Mac. Hit "Get Started" Image: Contlock Welcome to Outlook A better way to manage your emails. Image: Contlock Image: Contlock

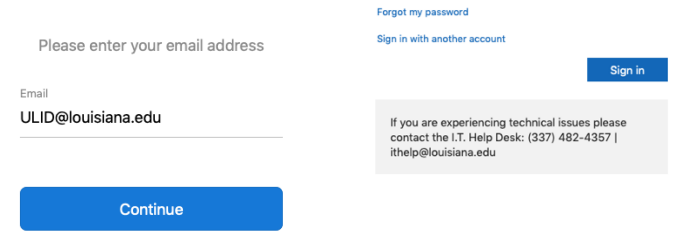

3. Once you see this screen, hit DONE and your Email should come up:

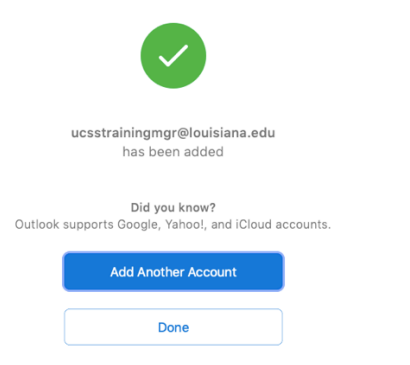

4. Your Email screen should look like this:

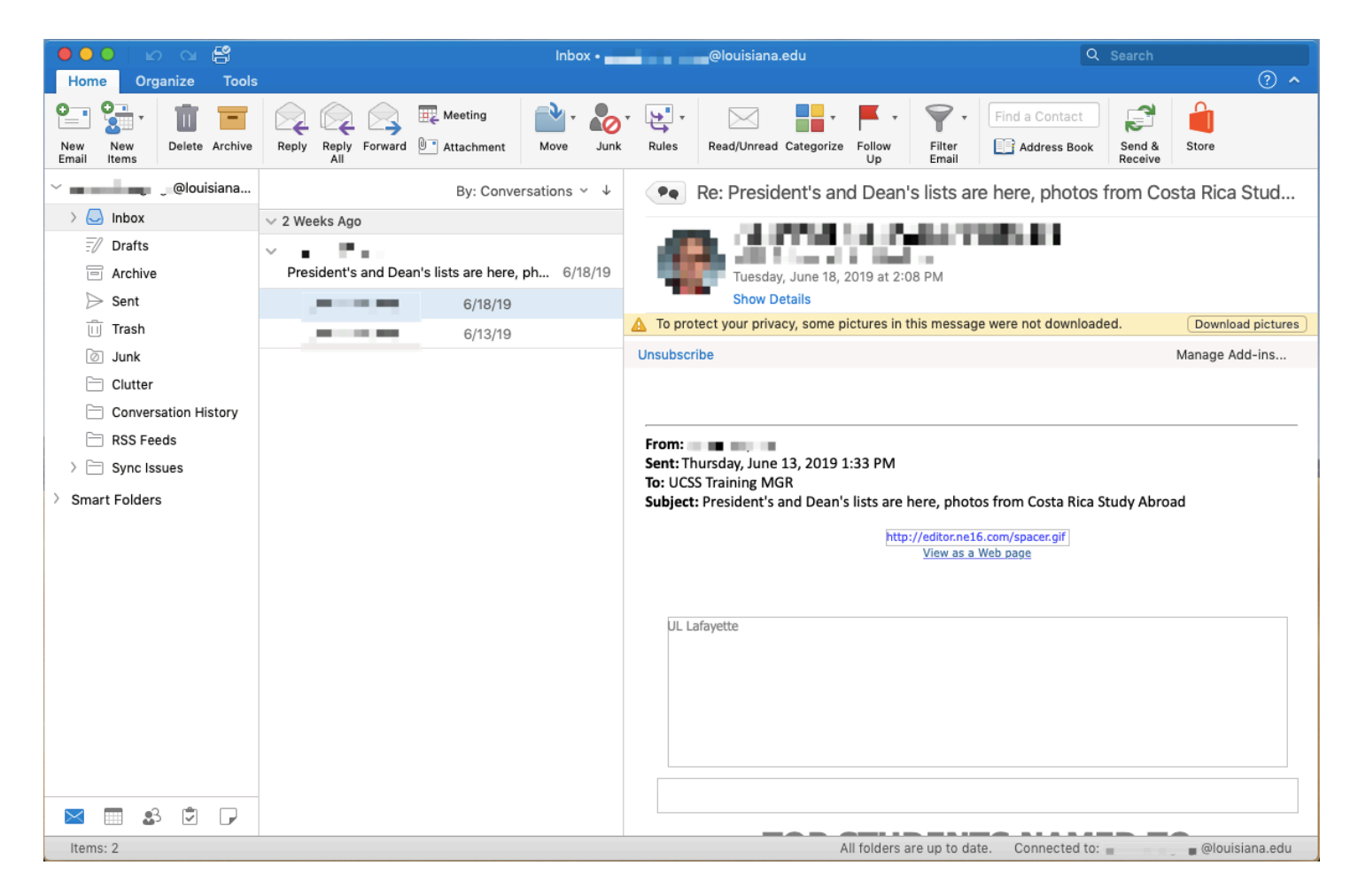

DONE! You should have access to Mail, Contacts, Calendars & Tasks

For Information on How to use Outlook.com you can go to our Office 365 Training page where we have multiple tutorials by the It Service Desk and links to Microsoft Tutorials.

https://servicedesk.louisiana.edu/get-help/knowledgebase/office365-education-deployment-project/office-365-training-help